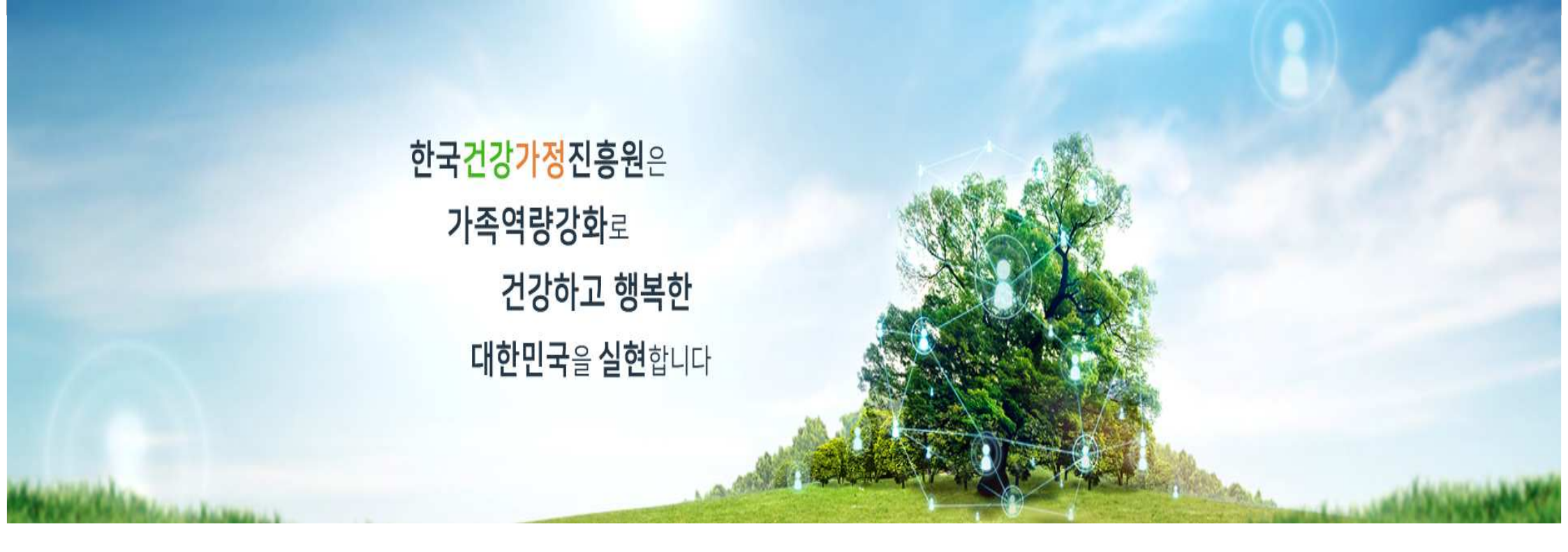

# Familynet membership registration guide

2023.02.27.

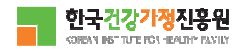

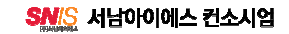

패밀리넷 Click to website: https://www.familynet.or.kr/web/index.do

1. 회원가입(중앙, 센터 홈페이지 동일)

|               |                             |                                                                   |                                                                 |              |        | Click 회원가입   |
|---------------|-----------------------------|-------------------------------------------------------------------|-----------------------------------------------------------------|--------------|--------|--------------|
| 검색어를 입력해주세요 Q |                             |                                                                   | AT ET                                                           |              | ሰ 처음으로 | 은 로그인 🕜 회원가입 |
| ■ 한국건강가정진흥원 🖸 | 주요사업 알림마당                   | 참여마당                                                              | 지역센터안내                                                          | 부모교육강사       | 돌봄지원   | ☰ 전체메뉴       |
| 참여마당          | @ > 참여마당 > 프로그램신청<br>프로그램신청 |                                                                   |                                                                 |              |        | ₽ ¢          |
| 프로그램신청        | 센터구분<br>신청구분                | <ul> <li>권역 선택</li> <li>● 가족센터프로그림</li> <li>○ 청소년한부모 등</li> </ul> | <ul> <li>✓ 지역선택</li> <li>법 ○ 가족상담 ○</li> <li>자립지원패키지</li> </ul> | ✓ 다문화가족서비스 ○ | 가족희망드림 |              |
| 온라인상담실        | 행사기간                        | 2021-01-01                                                        |                                                                 | 1 🖽          |        |              |
| 만족도조사         | 제목                          | 검색어를 입력하세                                                         | 요.                                                              |              |        |              |
| 센터홍보          |                             |                                                                   | 검색                                                              | ų            |        |              |
| 고객제안          |                             |                                                                   |                                                                 |              |        |              |

## 패밀리넷

#### 본인인증(SMS 인증) 1. 회원가입 Identification by sms (for Adult). 언어 한국어 🗸 P 안심본인인증 - PASS - 통신사 선택 - 개인 - Microsoft Edge — □ × . https://nice.checkplus.co.kr/CheckPlusSafeModel/service.cb?... A 01. 02. 03. 04. PASS 실명인증 약관동의 회원정보 입력 회원가입 완료 이용 중이신 통신사를 선택해 주세요. 어린이 회원가입 (만 14세 미만 내국인/외국인) 일반 회원가입 (만 14세 이상 내국인/외국인) (1) kt Choose Telecommunication 🍤 일반 회원가입 (such as SK, KT hoặc LGU+ ect...) Identification by sms LGU<sup>+</sup> 알뜰폰 SMS 인증 ₿ (2) SMS 인증 사용자 본인 명의의 휴대폰 번호로 인증번호를 발송하여 전체 동의 본인확인을 하는 주민번호 대체 수단 서비스입니다. 📋 개인정보이용 동의 📋 고유식별정보처리 동의 □ 서비스이용약관 동의 □ 통신사이용약관 등의 PASS로 인증하기 문자(SMS)로 인증하기 간편 회원가입 ¢ Click 전체 동의 , and then click 문자SMS로 인정하기 . N f G SNS계정 또는 이메일 인증을 통해 간편하게 가입하여 네이버 페이스북 이메일 카카오 서비스를 이용하실 수 있습니다. 이용약관 개인정보처리방침 API 도입문의 VerSion 256-bit SSL 암호화 적용 NICE 평가정보

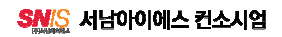

# 본인인증(어린이 회원가입) Identification by sms (for child under the age of 14 years old).

1. 회원가입

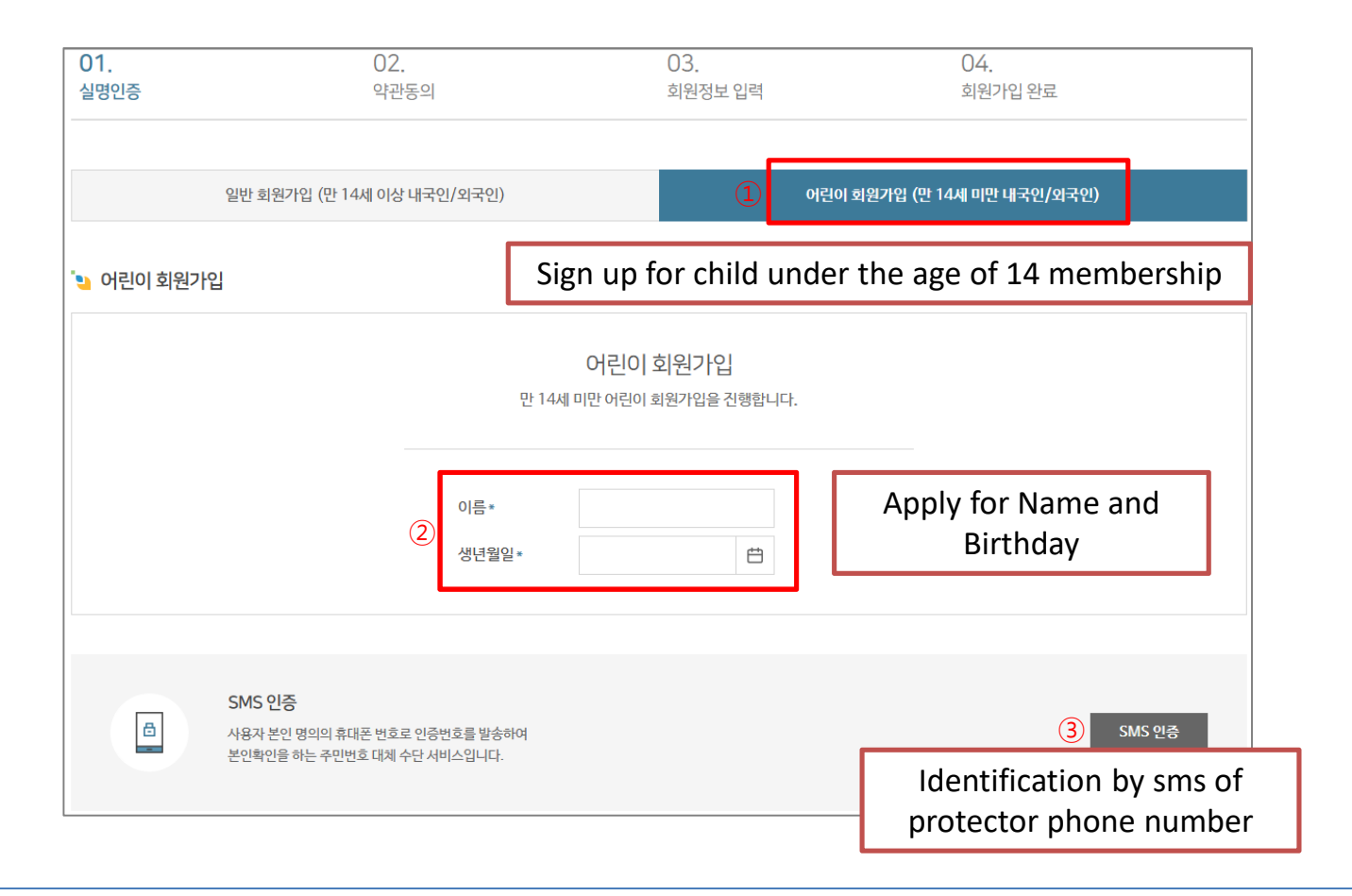

14세 미만 내국인/외국인 가입
 어린이 회원의 이름, 생년월일 입력
 보호자의 SMS 인증

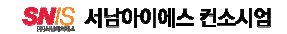

### 패밀리넷

### 약관동의

#### 01. 02. 03. 04. 실명인증 약관동의 회원정보 입력 회원가입 완료 뇣 회원 이용 약관 ♦ 계1조(목적) 이 악관은 한국건강가장진응원이 각센터별 운영하는 헬사이트(이하 "헬사이트"이라 한다)에서 제공하는 인터넷 관련 서비스(이하 "서비스"라 한다)를 이용함에 있어 헬사이트와 이용자의 권리·의무 및 책임사항을 규정함을 목적으로 합니다. ♦ 계2조(정의) ▶ '웹사이트'이란 한국건강가정진홍원이 전 국민에게 필요한 콘텐츠 및 제반 서비스를 이용자에게 제공하기 위한 웹사이트 (https://familynet.or.kr)를 말합니다. ▶ "이용자"란 "웹사이트"에 접속하여 이 약관에 따라 "웹사이트"가 제공하는 서비스를 받는 회원 및 비회원을 말합니다. 본인은 상기 내용을 확인하였으며 위와 같이 회원 이용 약관에 동의합니다. ✓ 동의합니다. 뇣 개인정보 수집·이용에 관한 사항 정보주체(개인정보를수집하는 본인) 개인정보 항목 필수항목 : 이름, 생년월일, 이메일, 핸드폰 선택항목 : 전화번호, 주소, 지역센터 수집·이용 목적 지역센터 프로그램 신청 및 이력관리, 소식지발송 보유 및 이용기간 회원탈퇴 요청 시 즉시 삭제 본인은 상기 내용을 확인하였으며 위와 같이 회원 이용 약관에 동의합니다. ✓ 동의합니다. Click 모두 동의합니다 1 교무 동의합니다. Clcik 다음 for next step 2

### 1. 회원가입

# ① 약관 내용 확인 후 '모두 동의합니다 '체크 ② 다음 페이지(회원정보 입력)로 이동

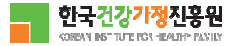

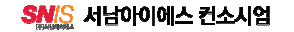

## 패밀리넷

### 약관동의 - 회원정보 입력

1. 회원가입

Note: all bank with "\* " must be filled in all informations.

| 회원정보입력<br>이바 취이기이           |                                       |                   |               |                                            |                                                                                                    |  |  |  |
|-----------------------------|---------------------------------------|-------------------|---------------|--------------------------------------------|----------------------------------------------------------------------------------------------------|--|--|--|
| ◆ 일반 회원가입<br>*표시는 필수 입력 정보입 | !니다.                                  |                   |               |                                            |                                                                                                    |  |  |  |
| 이름*                         | 고양이                                   |                   | Name          |                                            |                                                                                                    |  |  |  |
| 생년월일 *                      | 2017-02-01                            | Ħ                 | Date of birth |                                            |                                                                                                    |  |  |  |
| 아이디 *                       | <b>kytest1</b><br>5~12자의 영문, 숫자로 입력해  | 중복확인<br>주시기 바랍니다. |               |                                            | Create ID và click 중복확인 for confirm repetition.<br>Create Password. The password should be included |  |  |  |
| 비밀번호 *                      | * * * * * * * * * * * * * * * * * * * |                   |               |                                            | alphabet, number, symol(!,*,@,?)                                                                    |  |  |  |
| 비밀번호 확인 *                   | •••••<br>정확한 확인을 위하여 한 번 더 입          | 입력해주시기 바랍니다       |               |                                            |                                                                                                    |  |  |  |
| 이메일 *                       | kytest1                               | @ kakad           | 0.c0m 직접입력    | ▶ 중복확인                                     |                                                                                                    |  |  |  |
| 성별★ ○ 남자 ◉ 여자               |                                       |                   |               | Fill in email address and Phone number.(Do |                                                                                                    |  |  |  |
| 전화번호                        | 선택 🗸                                  |                   |               |                                            | at phone set-up – account)                                                                          |  |  |  |
| 휴대전화 *                      | 010 💙 - 0000                          | - 1111            |               |                                            |                                                                                                    |  |  |  |

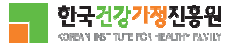